## KS. Công Tuân- Thảo Phương (biên soạn) Office 2010 Tự học Microsoft®

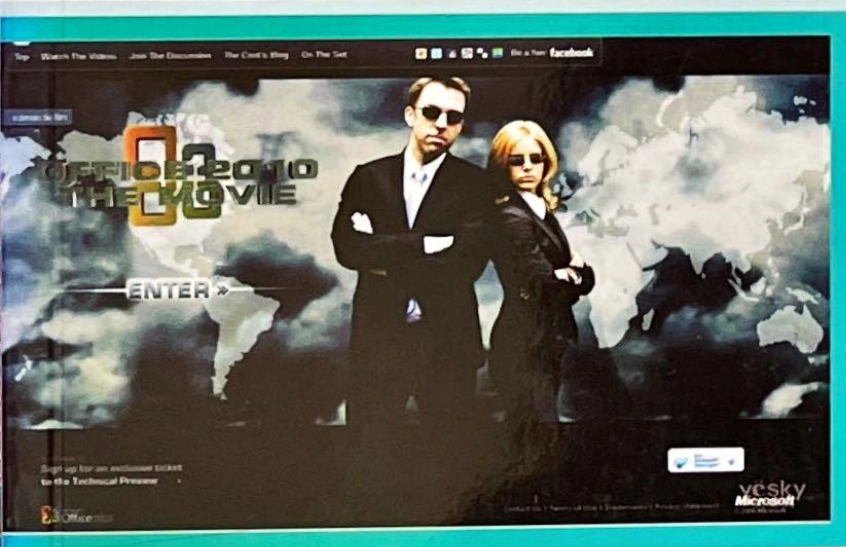

IStopOver is a leader in helping Guests find a safe place to stay in

the Otympic Host City of Vancouver, Whistler and the surrounding areas We specialize in providing residential listings available for rent

during the weeks leading up to and during the winter Learn More

NHIA AUAT BAN THỜI ĐẠI

Các kiến thức cơ bản về Word
 2010; hướng dẫn làm việc soạn thảo
 và hiệu chỉnh văn bản trên Word
 2010...

 Làm việc với hình vẽ, biểu đồ, biểu thức trong Word 2010...

 Các thao tác trong soạn thảo văn bản và in ấn trong Word 2010...

X

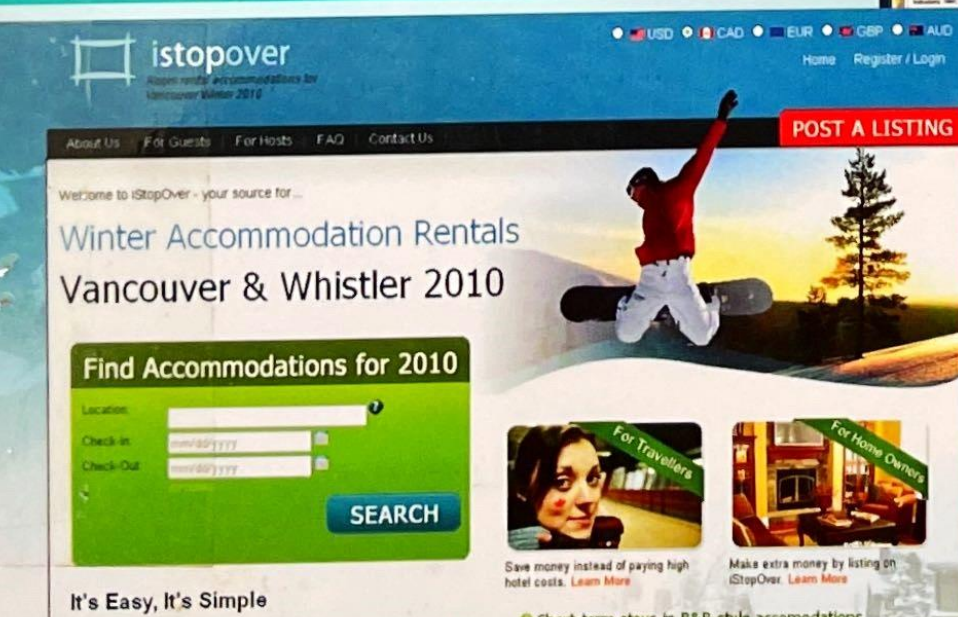

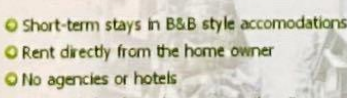

O Stay with locals and experience the city

#### CHƯƠNG 1

OFOS ROPERCIENCIAD VALLET

### KIẾN THỨC CĂN BẢN VỀ WORD 2010

#### Giới thiệu chương trình Microsoft Office 2010

Phần mềm Micrsoft(MS) Office được sản xuất bởi hãng Microsoft nó có các phiên bản ..., 97, 2000, XP, 2003, 2007... và phiên bản mới nhất hiện nay là phiên bản mà chúng tôi muốn giới thiệu tới các bạn ngay sau đây là phiên bản Office 2010. Cũng như các phiên bản Office trước đó của Microsoft về cấu hình máy và hệ điều hành: Bạn có thể yên tâm khi cài đặt phần mềm Office lên các hệ điều hành Windows, vì phần mềm này không đòi hỏi cấu hình máy quá cao và nó tương thích với tất cả các hệ điều hành của Microsoft, tuy nhiên để sử dụng các phiên bản càng mới thì chắc hẳn máy tính của bạn cũng phải thường xuyên được nâng cấp. Theo dự kiến Microsoft sẽ cho thử nghiệm Office 2010 vào cuối năm 2009 và sẽ đưa vào sử dụng chính thức vào 2010. Để đáp ứng nhu cầu của người dùng máy tính có một cách tiếp cận nhanh chóng và hiệu quả nhất, cuốn sách này đem đến cho độc giả một sự nhìn nhận tổng quan về Office 2010 với phiên bản Technical Preview dự đoán sẽ không có sự khác biệt nhiều về các tính năng cơ bản so với bản chính thức.

# MỤC LỤC

| CHƯƠNG 1 - KIẾN THỨC CĂN BẢN VỀ WORD 2010<br>Giới thiệu chương trình Microsoft Office 2010                                                                                                    | 5                    |
|----------------------------------------------------------------------------------------------------|----------------------|
| <ol> <li>Hướng dẫn cài đặt Office 2010</li> <li>Thẻ Upgrade:</li> <li>Thẻ File Location:</li> </ol>                                                                                                    | 5<br>6<br>8<br>11    |
| <ul> <li>The osci micrimation</li> <li>The osci micrimation</li> <li>The osci micrimation</li> </ul>                                                                                                    | 12                   |
| <ul> <li>2. Khối động và thoát khỏi chương trình word 2010</li> <li>3. Hướng dẫn khởi động và thoát Word 2010</li> <li>Khởi động và thoát Word 2010</li> <li>Màn hình giao diện của Word</li> <li>Thoát khỏi Word 2010</li> </ul> | 15<br>16<br>16<br>16 |
| <ul> <li>4. Giao diện chính của Microsoft Word 2010</li> <li>Màn hình của Word 2010</li> <li>Thanh tiêu đề- Title Bar</li> </ul>                                                                                                  | 18<br>18<br>19       |
| Menu Bar:     Menu Home                                                                                                    | 19                   |
| <ul> <li>Menu home</li> <li>Cửa sổ soạn thảo:</li> <li>Menu Insert</li> </ul>                                                                                                    | 30<br>44             |
| Menu Page Layout:     Menu References:                                                                                                    | 47<br>52             |
| <ul> <li>Menu Review:</li> <li>Menu View:</li> </ul>                                                                                                    | 55<br>58             |
| CHƯƠNG 2 - LÀM VIỆC CÙNG WORD 2010                                                                                                    | 60                   |
| <ol> <li>Thao tác với Menu lệnh</li> <li>Sử dụng chuột</li> <li>Sử dụng bàn phím</li> </ol>                                                                                                    | 60<br>60<br>60       |
|                                                                                                    |                      |

295

| 05        |
|-----------|
|           |
|           |
| 0/        |
| 0/        |
|           |
| n bản co  |
| 11 Dall09 |
|           |
|           |
|           |
|           |
|           |
| 78        |
|           |
| 80        |
|           |
|           |
| 85        |
|           |
|           |
| 88        |
|           |
|           |
|           |
|           |

| <ul> <li>Hiệu chỉnh bảng biểu</li> <li>Chọn hàng và cột trong bảng biểu</li> <li>Chèn và xoá hàng, cột trong bảng biểu</li> <li>Hiệu chỉnh bảng biểu</li> <li>Tách ô ra thành nhiều ô (Split Cells)</li> </ul>                                                   | 96<br>96<br>97<br>100<br>107                |
|----------------------------------------------------------------------------------------------------|---------------------------------------------|
| <ul> <li>8. Trình bày và trang trí bảng biểu</li> <li>6. Trình bày bảng biểu</li> <li>6. Trang trí bảng biểu</li> </ul>                                                                                                    | 109<br>. 109<br>. 111                       |
| <ul> <li>9. Cột chữ (Column) và cách trình bày</li> <li>• Tạo cột chữ</li> <li>• Chèn điểm ngắt cột</li> <li>• Chèn điểm ngắt cột</li> <li>• Kiểu cột chữ phức tạp (dạng cột báo)</li> </ul>                                                                     | 118<br>.118<br>.121<br>.123                 |
| CHƯƠNG 3 - LÀM VIỆC VỚI VẼ HÌNH, BIỂU ĐÔ, BIỂU THỨC<br>TRONG WORD 2010                                                                                                    | .125                                        |
| <ol> <li>Chữ nghệ thuật - WordArt</li> <li>Tạo WordArt trên Word 2010</li> <li>Hiệu chỉnh WordArt</li> <li>Hiệu chỉnh WordArt định dạng 97-2007 trên Word 2010</li> <li>Thay đổi dạng cho WordArt</li> <li>Hiệu chỉnh WordArt với định dạng Word 2010</li> </ol> | 125<br>.127<br>.130<br>.131<br>.133<br>.143 |
| <ul> <li>2. Làm việc với Microsoft Shapes</li> <li>Microsoft Shapes</li> <li>Hiệu chỉnh đối tượng vẽ</li> </ul>                                                                                                    | 144<br>144<br>147                           |
| <ul> <li>3. Chèn hình ảnh vào văn bản</li> <li>6. Chèn hình vẽ bằng lệnh Clipart</li> <li>6. Chèn hình vẽ từ File</li> <li>6. Hiệu chỉnh hình vẽ</li> <li>7. Vị trí của hình vẽ trong văn bản</li> <li>7. Ứng dụng Drop Cap</li> </ul>                           | 166<br>166<br>168<br>170<br>176<br>182      |
| 4. Biểu đồ 🗋 Chart                                                                                                    | 186                                         |

| Chèn đồ thị vào văn bản                                                  |        |
|--------------------------------------------------------------------------|--------|
| <ul> <li>Một số khái niệm thao tác với đô thị trong Word 2010</li> </ul> |        |
| Các thành phần của đô thị                                                |        |
| Các bước vẽ đô thị                                                       |        |
| <ul> <li>Hiệu chính đồ thị</li> </ul>                                    |        |
| 5. Microsoft Equation                                                    | 194    |
| CHƯƠNG 4 - CÁC THAO TÁC TRONG SOẠN THẢO                                  |        |
| 1. Xóa danh sách liệt kê các tập tin đã mở trong Word                    |        |
| 2. Chú thích cuối trang trong Word                                       | 201    |
| <ul> <li>3. Làm việc với Header và Footer</li> <li>Header</li> </ul>     | 204    |
| Footer                                                                   | 205    |
| Page Number:                                                             |        |
| <ul> <li>Nhập nội dung Header &amp; Footer cho trang chẵn-lẻ</li> </ul>  | 211    |
| 4. Tìm kiếm 🗆 Thay thế - Di chuyển nhanh                                 | 212    |
| Muốn tìm kiếm chữ, từ ngữ trong file                                     |        |
| Hộp thoại tìm kiếm mới trong Word 2010                                   |        |
| 5. Mở file văn bản bằng hộp thoại Open                                   | 217    |
| 6. Các định dang đặc biệt trong Word 2010                                |        |
| Chuyển đổi chữ in sang chữ thường và ngược lại                           |        |
| Định dạng chỉ số                                                         |        |
| <ul> <li>Định dạng chỉ số mũ</li> </ul>                                  |        |
| 7. Mở và lưu văn bản Word                                                |        |
| <ul> <li>File đã có sẵn</li> </ul>                                       |        |
| Lưu file văn bản                                                         |        |
| Bạn muốn lưu file văn bản như một trang web                              |        |
| 8. Các thao tác và ứng dụng nhanh trong khi                              | N · on |
| soạn thảo văn bản trong word 2010                                        | 224    |
| Hai cửa sổ trên một màn hình                                             | .224   |
|                                                                          | USIA A |

| <ul> <li>Nhiều cửa số trên màn hình</li> </ul>                    |     |
|-------------------------------------------------------------------|-----|
| Chèn âm thanh vào văn bản                                         |     |
| Chữ trong Word bị nhảy cách                                       |     |
| <ul> <li>Bảo vệ văn bản trong Word 2010</li> </ul>                |     |
| <ul> <li>Một vài chế độ bảo vệ khác trong Word 2010</li> </ul>    |     |
| The stace phanh trong văn bản với sán strain.                     |     |
| 9. Thao tác với Menu                                              |     |
| <ul> <li>Thao tác với Menu File</li> </ul>                        |     |
| <ul> <li>Thao tác với Menu Edit</li> </ul>                        |     |
| <ul> <li>Thao tác với Menu View</li> </ul>                        |     |
| <ul> <li>Inao lac voi menu view</li> </ul>                        |     |
| <ul> <li>Inao lac voi menu lisen</li> </ul>                       |     |
| Thao tac voi menu Format                                          |     |
| Thao tac voi Menu Tools                                           |     |
| Thao tác với Menu Table                                           |     |
| Tố hợp phím ctrl+                                                 |     |
| <ul> <li>Thao tác với Menu Window</li> </ul>                      |     |
| <ul> <li>Tổ hợp phím CTRL + SHIFT +</li> </ul>                    |     |
| <ul> <li>Tổ hợp phím CTRL + ALT +</li> </ul>                      |     |
| Tổ hợp phím ALT + SHIFT +                                         |     |
|                                                                   |     |
| HƯƠNG 5 - IN ẤN TRONG WORD 2010                                   |     |
| 1 Định dạng file văn bản trước khi in                             | 271 |
| Căn lê văn hản                                                    | 271 |
| Chon the Margins                                                  | 273 |
| The Depart                                                        | 276 |
| • The Paper                                                       |     |
| 2. Cài đặt máy in                                                 | 277 |
| <ul> <li>Khi máy in đã được nối trực tiếp với máy tính</li> </ul> |     |
| 3 Tiến hành in ấn                                                 |     |
| Các cài đặt khác Other Setting                                    |     |
| Ulu bà lành in                                                    | 292 |
|                                                                   |     |
|                                                                   |     |

C

In xong và nộp lưni chiếu năm 2009